## A Step-by-Step Guide to NRIC Submission:

Step 1: Log in to the Membership Portal.

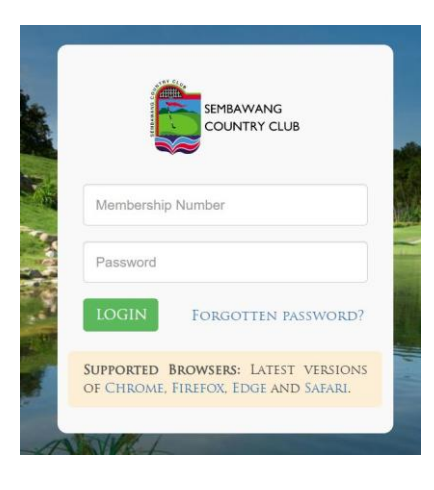

Step 2: Click on 'Profile' and enter your NRIC number.

| RPRAWANG<br>COUNTRY CLUB          | Members Portal<br>O 5:47:03 PM | Wilsons,TestMinikar/Vo.2<br>🕞 Logout |
|-----------------------------------|--------------------------------|--------------------------------------|
|                                   |                                | PROFILE                              |
| 🔒 My Profile                      |                                | To Change Password                   |
| Surname                           | Display Name                   | Click here                           |
| Test                              | Member No. 2                   |                                      |
| Membership Number                 | Email                          |                                      |
| Y88888                            | testemail@gmail.com            |                                      |
| Phone                             | Date of Birth                  |                                      |
| 98884529                          | 08/09/1950                     |                                      |
| Default Two Factor Authentication | Membership Category            |                                      |
| SMS                               | ~ Continuing                   |                                      |
| NRIC                              |                                |                                      |
| SXXXYYY3Z                         |                                |                                      |
|                                   |                                |                                      |
| d Paren Devide                    |                                |                                      |

Step 3: Save the changes and you're done!

| Intervanc<br>CONNETCUS                                                                                                    |                                                         |                    |
|----------------------------------------------------------------------------------------------------|---------------------------------------------------------|--------------------|
|                                                                                                    |                                                         |                    |
| A My Profile                                                                                                    | Save Changes?<br>Are you sure want to save the changes? | To Change Password |
| Surname                                                                                                    |                                                         | Click here         |
| rest<br>Membershin Number                                                                                                    | Email                                                   |                    |
| Y88668                                                                                                    | testemail@gmail.com                                     |                    |
| Phone                                                                                                    | Date of Birth                                           |                    |
| 98884529                                                                                                    | 08/09/1950                                              |                    |
| Default Two Factor Authentication                                                                                                    | Membership Category                                     |                    |
| SMS                                                                                                    | <ul> <li>Continuing</li> </ul>                          |                    |
| NRIC                                                                                                    |                                                         |                    |
| SXXXYYY3Z                                                                                                    |                                                         |                    |
|                                                                                                    |                                                         |                    |
| and the second second se |                                                         |                    |
| V Save Prome                                                                                                    |                                                         |                    |